April 25, 2012

Submitted by Ben Rosequist

On the MFP's web page go to "System Settings -> Operation Settings -> Image Send Settings and/or Enable/Disable Settings: uncheck "Disable Registration using Network Scanner Tool".

Les Olson Company Knowledge Base http://kb.lesolson.com/InstantKB2016/KnowledgebaseArticle50469.aspx